# BNAVET

Online Operations Workflow and Best Practices Version 1.0

### User Actions Based on User Assignment

#### **Reporting Senior Actions**

Acknowledge User Role5Assign Trusted Agent6Apply Signature23Check Status of Submitted Appraisal(s)29

### **Reporting Senior/Trusted Agent Actions**

#### **Reviewer Actions**

Complete Appraisal Review-Open17Complete Appraisal Review-Provide Input18

| Member Actions         |           |
|------------------------|-----------|
| Open Appraisal         | <u>13</u> |
| Edit Appraisal         | 14        |
| Edit Appraisal (cont.) | <u>15</u> |
| Apply Signature        | <u>25</u> |

| Miscellaneous Actions           |          |  |  |  |  |  |
|---------------------------------|----------|--|--|--|--|--|
| Compatible Browsers             | <u>3</u> |  |  |  |  |  |
| eNavFit Online Process          |          |  |  |  |  |  |
| Sr. Rater/Rater-Apply Signature | 24       |  |  |  |  |  |
| eNavFit Resources               | 30       |  |  |  |  |  |

### **Compatible Browsers**

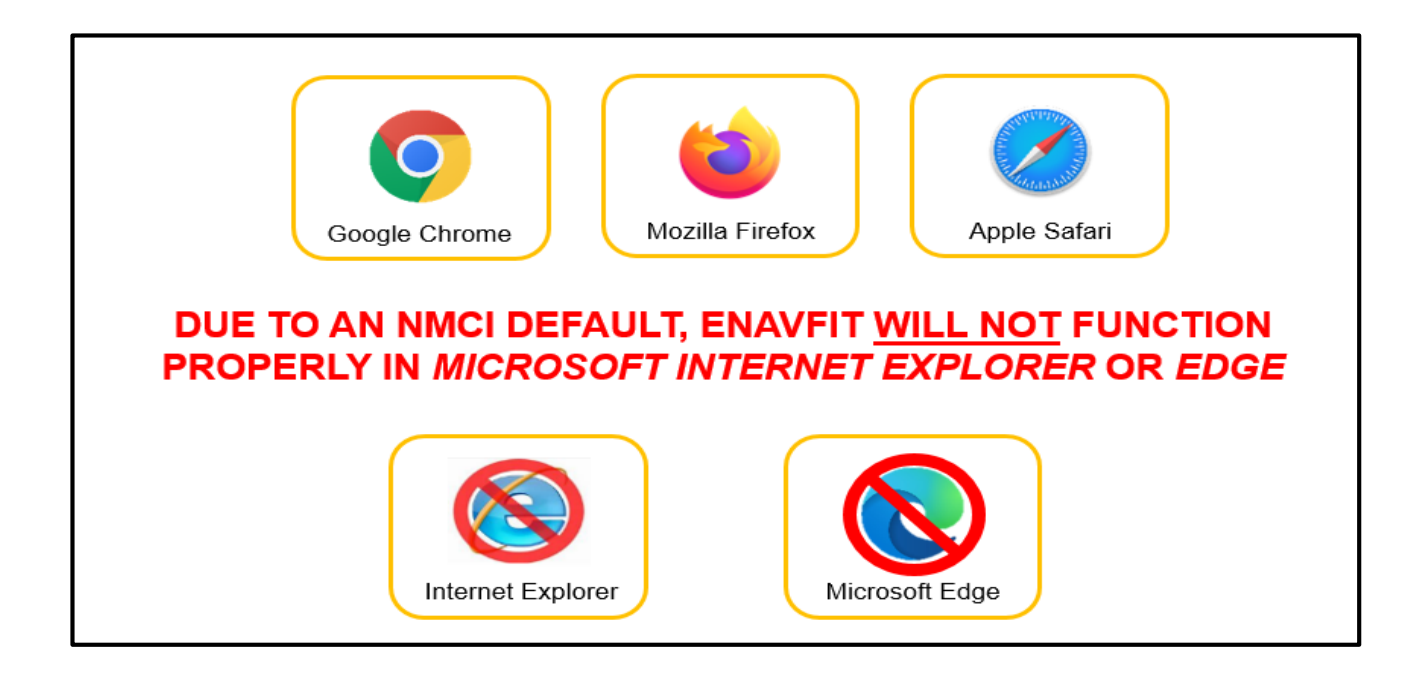

NOTE: If using Nautilus Virtual Desktop (NVD) or non-NMCI assets/networks, MS Edge is compatible as long as Internet Explorer Compatibility mode is not turned on.

### eNavFit Online Process

Overview

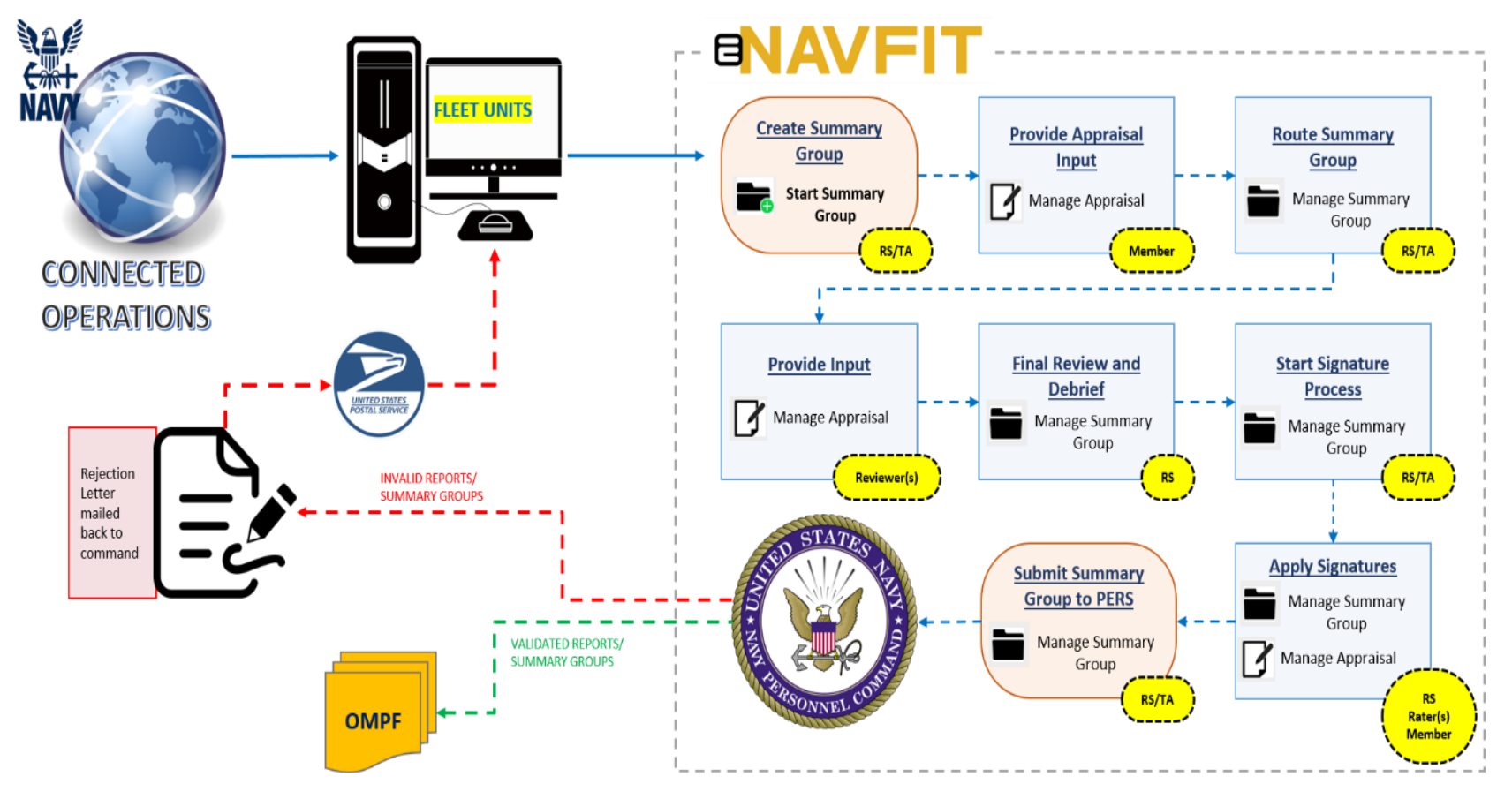

**NAVFIT** Online Workflow 4

### **Reporting Senior**

Acknowledge User Role

Steps:

- 1. Select "Manage Summary Group"
- 2. Select "Acknowledge Role"
- 3. Verify/Update personal information
- Select the "Acknowledge" button and select "ok" in the pop-up
- 5. Select the "Submit" button

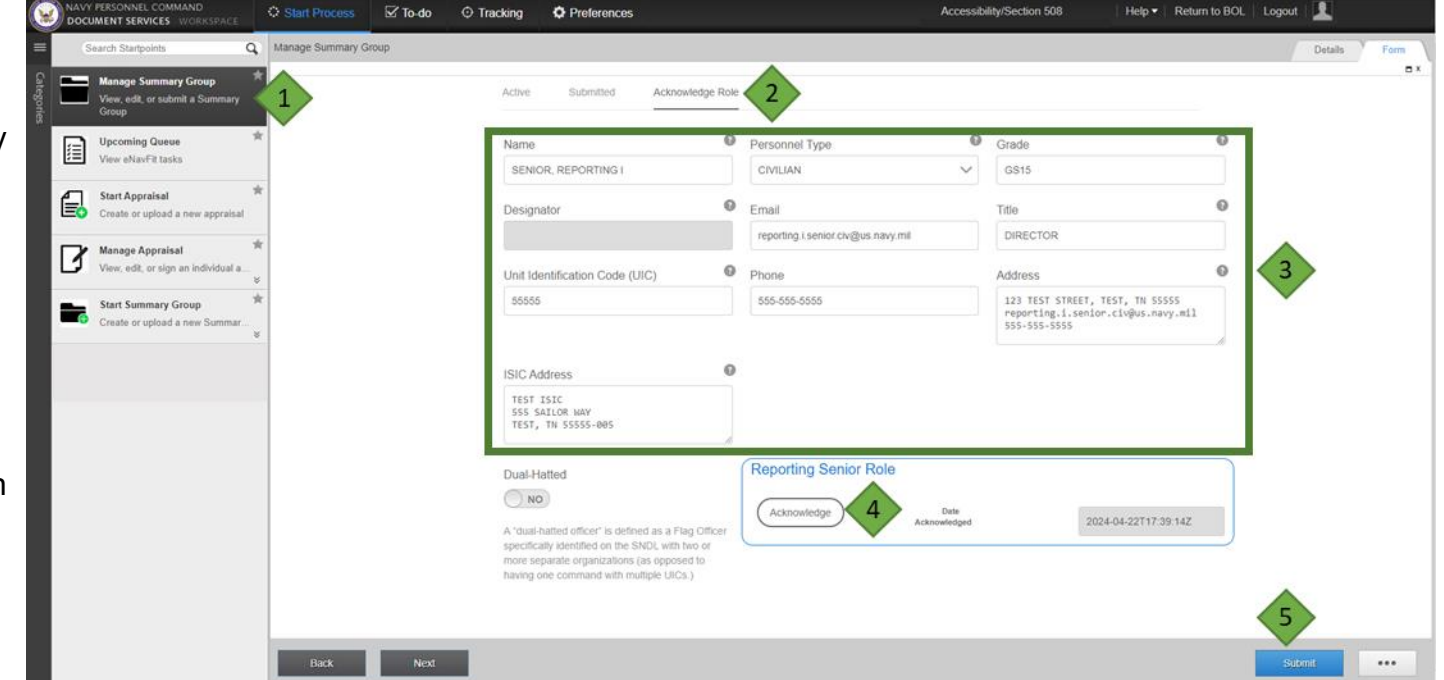

NOTE: Trusted Agents should not "Acknowledge Role" on behalf of their Reporting Senior. Never change your own information to someone else's.

### **Reporting Senior**

Assign Trusted Agent (not required)

|   | NAVY PERSONNEL COMMAND Start Process | s 🗹 To-do 🍳 Track                                                       | 1 Preferences                 |                                                   | Accessibility/Section 508                                                                                | Help - Return to BOL Logout   | - 33                                    |                                                                                                    |
|---|--------------------------------------|-------------------------------------------------------------------------|-------------------------------|---------------------------------------------------|----------------------------------------------------------------------------------------------------|-------------------------------|-----------------------------------------|----------------------------------------------------------------------------------------------------|
| I | Manage Queues                        |                                                                         |                               |                                                   |                                                                                                    | Out of Office Queues 2 tings  | St                                      | eps:                                                                                                    |
|   | Manage Queues                        | Users currently sharing my que<br>Share my queue<br>Name<br>TEST SAILOR | Email<br>test.sailor@navy.mil | Status Status In the Office Designed Not Assigned | Enter Name Q<br>Details<br>Address<br>Organization:<br>Description:<br>Oroups<br>Urve Cycle Detault User | Out of Office Queues 2 prings | Stu<br>1.<br>2.<br>3.<br>4.<br>5.<br>6. | eps:<br>Select "Preferences"<br>Select "Queues"<br>Select the "+" next to "Users<br>currently sharing my queue"<br>Enter name of desired<br>trusted agent as <i>Last Name</i><br><i>First Name</i> <u>without</u><br>punctuation (i.e., Smith John<br>Select the member from<br>those listed<br>Select the "Share" button |
|   |                                      |                                                                         |                               | e                                                 | Share Cancel                                                                                             |                               |                                         |                                                                                                    |
|   |                                      |                                                                         |                               |                                                   |                                                                                                    |                               |                                         |                                                                                                    |

NOTE: By assigning a Trusted Agent, this member will now be able to create and manage summary groups on the Reporting Senior's behalf.

#### NAVEIT Online Workflow 7

#### Start Summary Group

#### Steps:

- 1. Select "Start Summary Group"
- A) Select "For yourself as Reporting Senior" if you are the Reporting Senior
   B) Select "For someone else as Reporting Senior" if you are the Trusted Agent (see note below)
- 3. Select the "Next" button

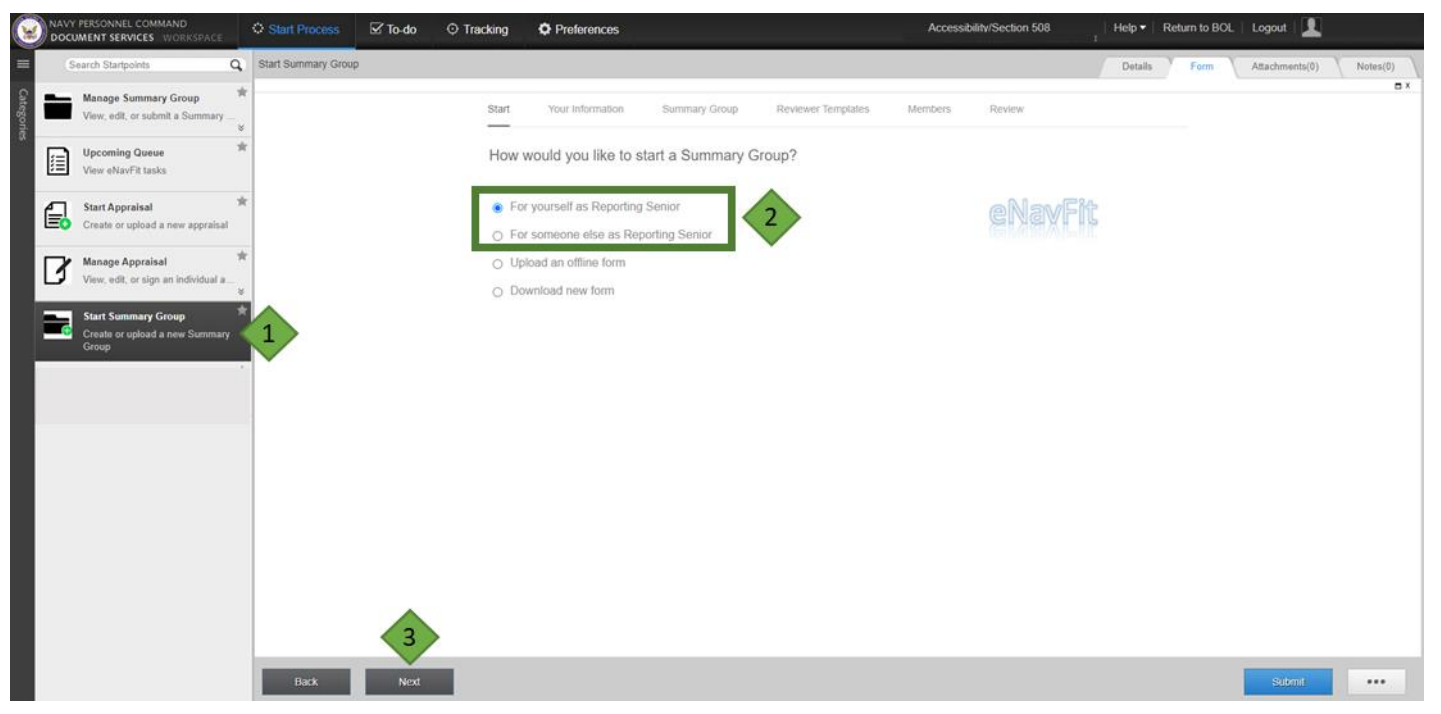

NOTE: Trusted Agents will need to enter in the Reporting Senior's DODID after selecting "Next". The screen will have a "Reporting Senior's Search" tab instead of a "Your Information" tab.

NAVFIT Online Workflow 8

Start Summary Group-Summary Group

| Manage Summary Group R<br>View, edit, or submit a Summary S<br>Upcoming Queue |   | Start Your information         | Summary Group Reviewer T  | emplates Members<br>to all members in the s | Review | group)                 |    |         |                            |                         |             |                    |   |           |  |  |                            |  |  |  |  |      |  |  |  |     |   |  |                              |
|-------------------------------------------------------------------------------|---|--------------------------------|---------------------------|---------------------------------------------|--------|------------------------|----|---------|----------------------------|-------------------------|-------------|--------------------|---|-----------|--|--|----------------------------|--|--|--|--|------|--|--|--|-----|---|--|------------------------------|
| View eNavFit tasks  Start Appraisal  Create or upload a new appraisal         | 1 | Name<br>E5 PERIODIC 24MAR15    |                           | 0                                           |        |                        |    | 1       |                            |                         |             |                    |   |           |  |  |                            |  |  |  |  |      |  |  |  |     |   |  |                              |
| Manage Appraisal *                                                            | I | Pay Grade                      | Designator                |                                             | 0      | Duty/Competitive Stat. | 15 |         | Steps:                     |                         |             |                    |   |           |  |  |                            |  |  |  |  |      |  |  |  |     |   |  |                              |
| Start Summary Group                                                           |   |                                |                           |                                             |        |                        |    |         |                            |                         |             |                    |   |           |  |  |                            |  |  |  |  | E5 V |  |  |  | ACT | ~ |  | 1. Verify the "Summary Group |
| Group                                                                         | 2 | Unit Identification Code (UIC) | Ship/Station              | Promotion Status                            | 0      | End Date               | 6  |         | tab is underlined          |                         |             |                    |   |           |  |  |                            |  |  |  |  |      |  |  |  |     |   |  |                              |
|                                                                               |   |                                |                           |                                             |        |                        | Ť  | · · · · | Not                        | Not Observed (NOB) Flag | Report Type | Billet Subcategory | 0 | 2 million |  |  | 2. Input the summary group |  |  |  |  |      |  |  |  |     |   |  |                              |
|                                                                               |   | None                           | Regular and/or Concurrent | NA                                          | ~      |                        |    |         | 2 Select the "Next" button |                         |             |                    |   |           |  |  |                            |  |  |  |  |      |  |  |  |     |   |  |                              |
|                                                                               |   | Command Employment/Achieve     | ement                     |                                             | 0      |                        |    |         | 5. Select the Next Dutton  |                         |             |                    |   |           |  |  |                            |  |  |  |  |      |  |  |  |     |   |  |                              |
|                                                                               | I | Using eNavFit for all perfor   | mance evaluations.        |                                             |        |                        |    | 1       |                            |                         |             |                    |   |           |  |  |                            |  |  |  |  |      |  |  |  |     |   |  |                              |
|                                                                               |   |                                |                           |                                             |        |                        |    |         |                            |                         |             |                    |   |           |  |  |                            |  |  |  |  |      |  |  |  |     |   |  |                              |
|                                                                               |   |                                |                           |                                             |        |                        |    |         |                            |                         |             |                    |   |           |  |  |                            |  |  |  |  |      |  |  |  |     |   |  |                              |
|                                                                               |   |                                |                           |                                             |        |                        |    |         |                            |                         |             |                    |   |           |  |  |                            |  |  |  |  |      |  |  |  |     |   |  |                              |

NOTE: Recommend naming summary groups something easily to identify, such as paygrade, report type, end date, etc. (i.e., E5 PERIODIC 24MAR15).

### **Reporting Senior/Trusted Agent**

Start Summary Group-Reviewer Templates

Steps (optional):

- 1. Verify the "Reviewer Template" tab is underlined
- 2. Select the "Add New Template" button
- 3. Input a reviewer template title into the text field
- 4. Select the "OK" button
- Select choice for "Personnel Type" for reviewer
- 6. Enter the DODID or email of reviewer
- 7. Select the magnifying icon or press enter
- Assign reviewer type (enlisted or concurrent reports only)
- Select "Add Reviewer Row" to add additional reviewers; Repeat steps 5-9 for additional reviewers

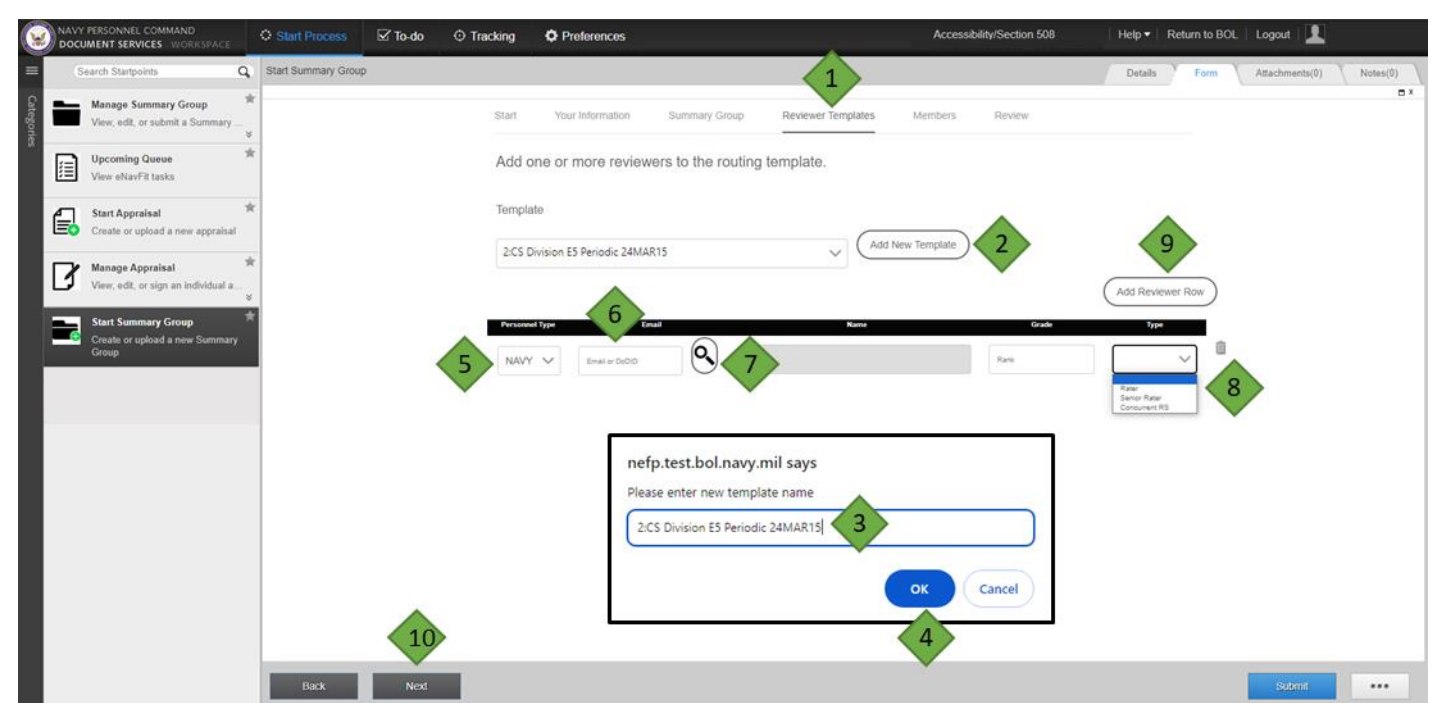

10. Select the "Next" button

Start Summary Group- Add Members

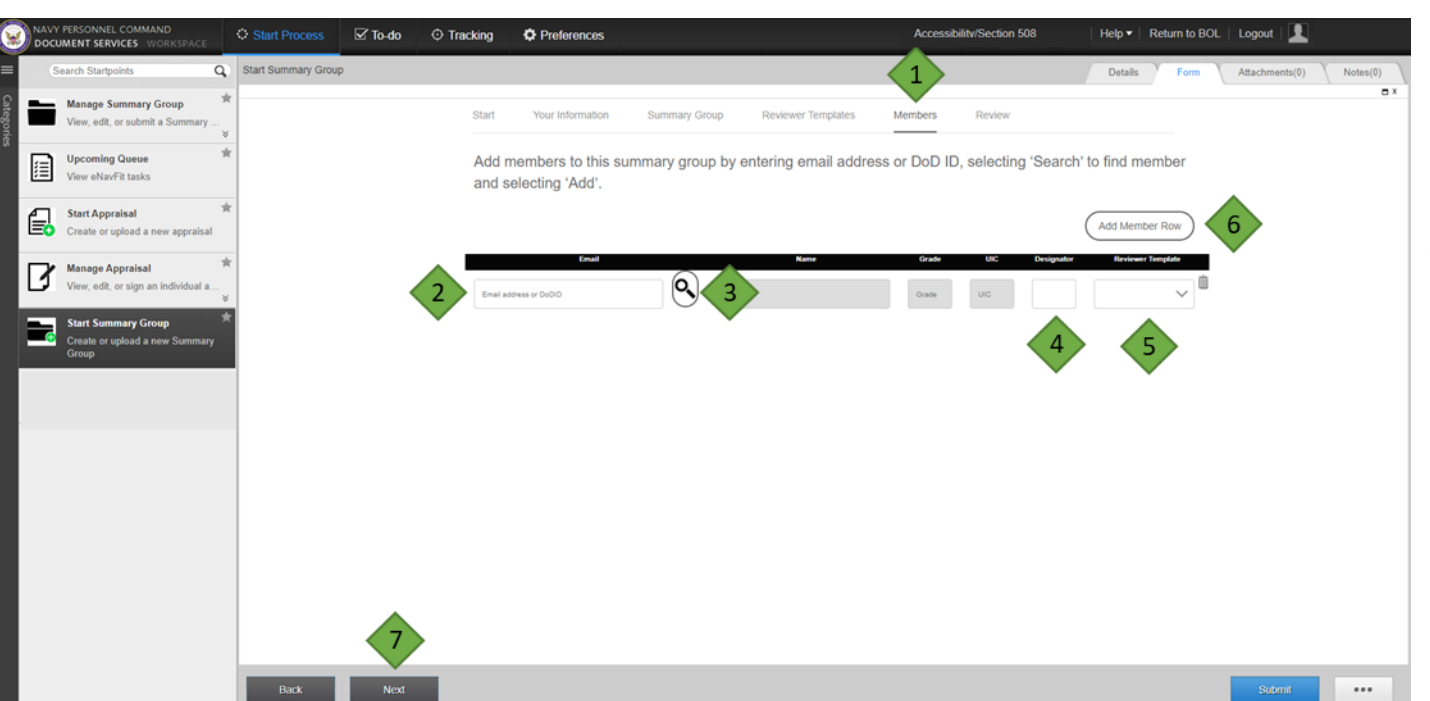

NAVFIT Online Workflow 10

Steps (Best Practice):

- 1. Verify the "Members" tab is underlined
- 2. Enter the DODID or email of member
- 3. Select the magnifying icon or press enter
- 4. Verify/Input the designator (officer only)
- 5. Select "Reviewer Template" from dropdown if one has been created
- Select the "Add Member Row" to add additional members. Repeat steps 2-5 for additional members
- 7. Select the "Next" button

### Reporting Senior/Trusted Agent

Start Summary Group-Review

|                                                                                                    | DOCUMENT SERVICES WORKSPACE                                           | O Start Process                         | 🗹 To-do | O Tracking          | Preference                              | is                 |                     | Accessi           | bility/Section 508  | Help ▼   Return to BOL | Logout   👤     |          |  |
|----------------------------------------------------------------------------------------------------|-----------------------------------------------------------------------|-----------------------------------------|---------|---------------------|-----------------------------------------|--------------------|---------------------|-------------------|---------------------|------------------------|----------------|----------|--|
|                                                                                                    | E Search Startpoints Q                                                | Start Summary Group                     | ,<br>,  |                     |                                         |                    |                     |                   |                     | Details Form           | Attachments(0) | Notes(0) |  |
|                                                                                                    | Manage Summary Group                                                  |                                         |         | Start               | Your Informat                           | ion Summary Gro    | oup Reviewer Temp   | vlates Members    | Review 1            |                        |                | E X      |  |
| Steps:<br>1 Verify the "Review" tab is                                                                                   | Upcoming Queue M<br>View eNavFit tasks                                |                                         |         | Г                   | Selec                                   | t 'Submit' to e    | create the followin | ig summary group; | status will be sent |                        |                |          |  |
| <ol> <li>verify the Review tabls<br/>underlined</li> <li>Verify the summary group<br/>information is compared</li> </ol> | Start Appraisal Start Appraisal                                       | *                                       |         |                     | Email                                   | ng.i.senior.civ@us | .navy.mil           |                   |                     |                        |                |          |  |
|                                                                                                    | Manage Appraisal Minage Appraisal View, edit, or sign an individual a |                                         |         | Repo                |                                         | rting Senior       |                     | 0                 |                     |                        |                |          |  |
| information is correct                                                                                                   | Start Summary Group                                                   |                                         |         | Grade               |                                         | Name               |                     |                   |                     |                        |                |          |  |
| 3. Select the "Submit button" button                                                                                     | Group                                                                 | Create or upload a new Summary<br>Group | .       | 2                   | Create or upload a new Summary<br>Group | 2                  | 2                   | 31                |                     |                        |                |          |  |
|                                                                                                    |                                                                       |                                         | •       | Name                |                                         |                    |                     |                   |                     |                        |                |          |  |
|                                                                                                    |                                                                       |                                         |         | E5 PERIODIC 24MAR15 |                                         |                    |                     |                   |                     |                        |                |          |  |
|                                                                                                    |                                                                       |                                         |         | Pay G               | ade                                     | UIC                | Duty Code           | Promotion Status  | Report Type         | Billet Subcategory     |                |          |  |
|                                                                                                    |                                                                       |                                         |         | E5                  |                                         | 55555              | ACT                 | REGULAR           | Regular and/or Con  | NA                     |                |          |  |
|                                                                                                    |                                                                       |                                         |         | Templa              | ites                                    | Members            |                     |                   |                     |                        |                |          |  |
|                                                                                                    |                                                                       |                                         |         | 1                   |                                         | 1                  |                     |                   |                     |                        |                |          |  |
|                                                                                                    |                                                                       |                                         |         |                     |                                         |                    |                     |                   |                     |                        |                |          |  |
|                                                                                                    |                                                                       |                                         |         |                     |                                         |                    |                     |                   |                     |                        | 3              |          |  |
|                                                                                                    |                                                                       | Back                                    | Next    |                     |                                         |                    |                     |                   |                     |                        | Submit         |          |  |

NOTE: Once the "Submit" button is selected, a summary group will be created and accessible to the Reporting Senior and Trusted Agent(s) under "Manage Summary Group" and those members who were added on the "Member" tab can access their appraisal from "Manage Appraisal".

### Reporting Senior/Trusted Agent

Start Summary Group-Best Practices

#### **Email Members in Summary Group**

It is recommended to email all members who were added to the created summary group with a deadline of when to have their inputs in. Once the deadline comes, the summary group should be changed to "Route" to kick-off the routing of the appraisals to those reviewers listed on the reviewers tab of the appraisal.

#### **Browser Requirement**

For optimal performance on NMCI networks, please use Google Chrome when accessing eNavFit. Microsoft Edge is set to Internet Explorer Compatibility Mode and will cause issues due to limitations with Internet Explorer. Users on NVD/non-NMCI networks may not experience issues when using other browsers.

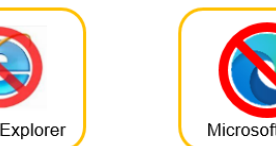

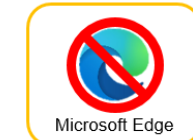

### Member

#### Complete Appraisal Input-Open Appraisal

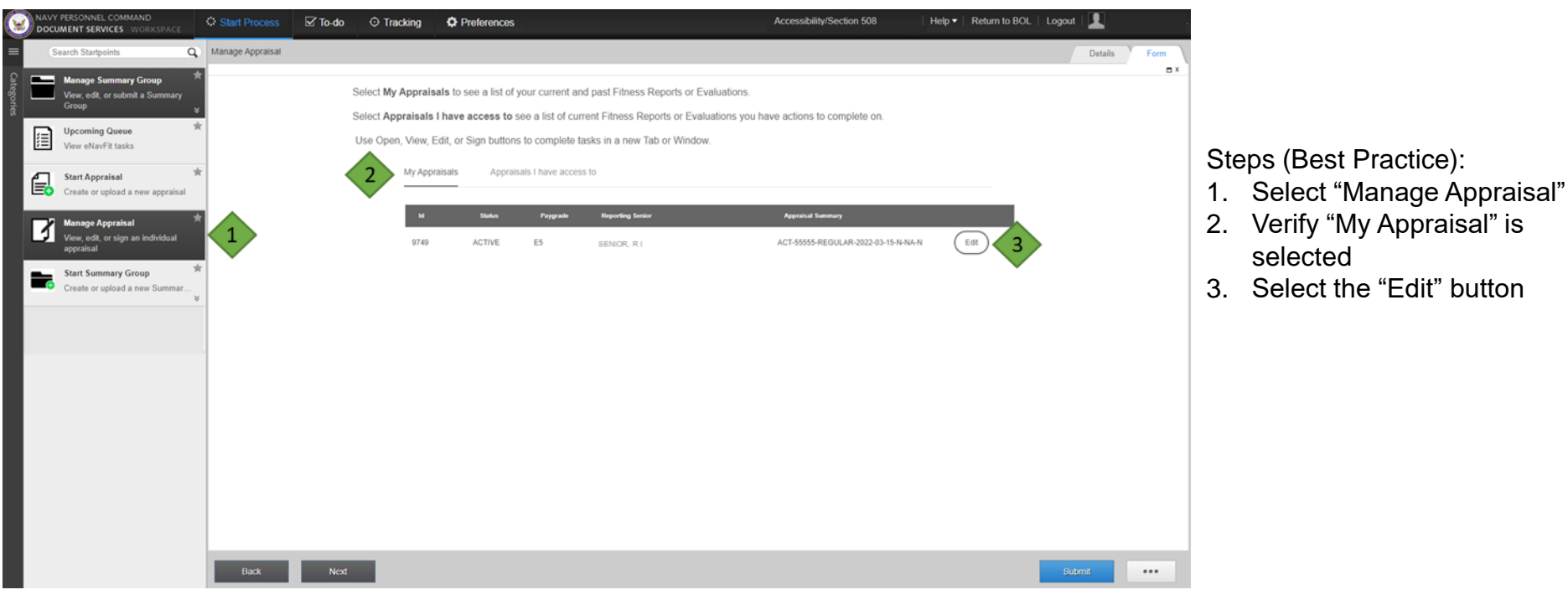

NOTE: Member will only have access to edit their appraisal when it is in an "active" status.

### Member

### Complete Appraisal Input-Edit Appraisal

#### Steps:

- Complete any blank blocks on the "Member tab
- 2. Use Calendar Icon when completing dates to avoid errors
- Complete any blank blocks on the "Report" tab
- 4. Save and save often; system will refresh once save has completed and save button is no longer grayed out

|          | <b>1</b> | NDC Description Market      | M Annual Task                 | <b>у</b> т         |                          |         |                         |        |                                |   |   |   |
|----------|----------|-----------------------------|-------------------------------|--------------------|--------------------------|---------|-------------------------|--------|--------------------------------|---|---|---|
|          | ÷ 1      | WPC Document services works | Appraisal lask                | ^ +                |                          |         |                         |        |                                |   |   |   |
| κ –      | ÷        | → C =                       |                               |                    |                          |         |                         |        |                                |   |   | ☆ |
| nber"    |          |                             | •                             | YN2 SAILOR, TEST Q |                          |         | Active V                | /      |                                |   |   |   |
|          |          |                             |                               | ✓ Member           | Name                     | 0       | Rate                    | 0      | Enlisted Warfare/Qualification | 0 |   |   |
| when     |          |                             |                               | Reporting Senior   | SAILOR, TEST Q           |         | YN2                     |        | SW                             |   |   |   |
| avoid    |          |                             |                               | Paport             | Email                    | 0       | Duty/Competitive Status | 0      | Unit Identification Code (UIC) | 0 |   |   |
|          | 3        | Report                      | test.q.sailor.mil@us.navy.mil |                    | ACT                      | $\sim$  | 55555                   |        |                                |   |   |   |
| ĸ        |          |                             |                               | Command/Duties     | Ship/Station             | 0       | Promotion Status        | 0      | Date Reported                  | 0 |   |   |
| ort" tab |          |                             |                               | Performance Traits | USS TEST                 |         | REGULAR                 | $\sim$ | 21Jun28                        |   | 2 |   |
| n;       |          |                             |                               | Comments/Quals     | Physical Readiness       | 0       | Billet Subcategory      | 0      |                                |   | - |   |
| once     |          |                             |                               | Reviewers          | Р                        |         | NA                      | $\sim$ |                                |   |   |   |
| d and    |          |                             | (                             | View Report Do     | wnload Previous Reviewer | Next Re | viewer Validate Form    | Delete | Save 4                         |   |   |   |
|          |          |                             |                               |                    |                          |         |                         |        |                                |   |   |   |
| nger     |          |                             |                               |                    |                          |         |                         |        |                                |   |   |   |
|          |          |                             |                               |                    |                          |         |                         |        |                                |   |   |   |

### Member

#### Complete Appraisal Input- Edit Appraisal (cont.)

| NPC Document Services Works; × • | Appraisal Task × +                                                                                                    |                                                                                                    | Sto<br>1.                                            | eps:<br>Complete any blank                                                                                                    |
|----------------------------------|----------------------------------------------------------------------------------------------------|----------------------------------------------------------------------------------------------------|------------------------------------------------------|----------------------------------------------------------------------------------------------------|
|                                  | version       version       Member       Reporting Senior       Report       ✓       Command/Duties       Performance Trats       Comments/Quals       Reviewers       View Report | Command Employment/Achievement  Command Employment/Achievement  Member cannot edit this block  Primary Duty Code  ADMIN LPO  Primary / Collateral / Watchstanding Duties  ADMIN LPO  Primary / Collateral / Watchstanding Duties  ADMIN LPO-  Primary / Collateral / Watchstanding Duties  ADMIN LPO-  Primary / Collateral / Watchstanding Duties  Primary / Collateral / Watchstanding Duties  Primary | <ul><li>★</li><li>2.</li><li>3.</li><li>4.</li></ul> | blocks on the<br>"Command/Duties" tab<br>Rate yourself by selectin<br>a grade for each trait on<br>the "Performance Traits"<br>tab<br>Complete any blank<br>blocks on the<br>"Comments/Quals" tab<br>Save and save often;<br>system will refresh once<br>save has completed and<br>save button is no longer |
|                                  |                                                                                                    |                                                                                                    |                                                      | grayed out                                                                                                    |

NOTE: Once save/refresh occurs, review each tab to ensure your information has saved and inform you chain of command your inputs are complete (Best Practice).

NAVFIT Online Workflow 16

Route Summary Group

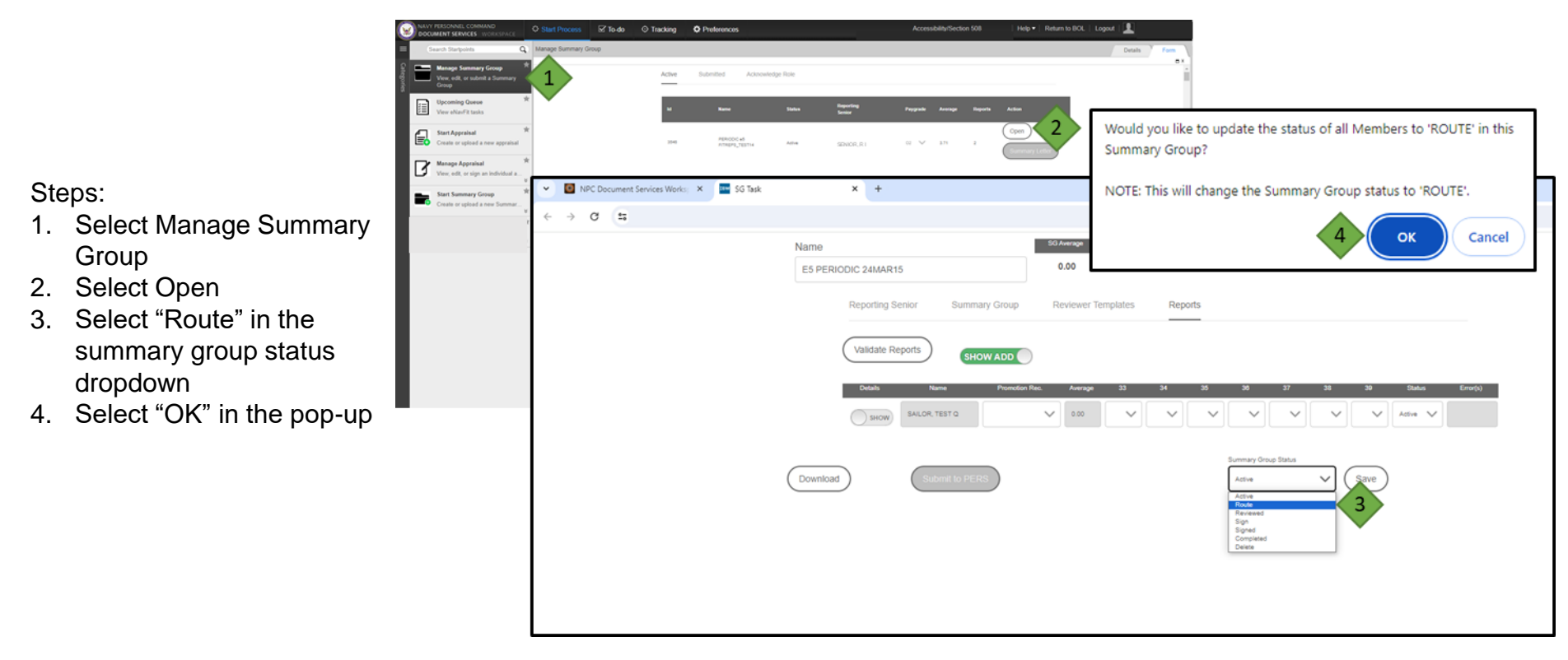

NOTE: The appraisals will be routed to those reviewers listed in order (top to bottom) one at a time.

### Reviewer Complete Appraisal Review-Open

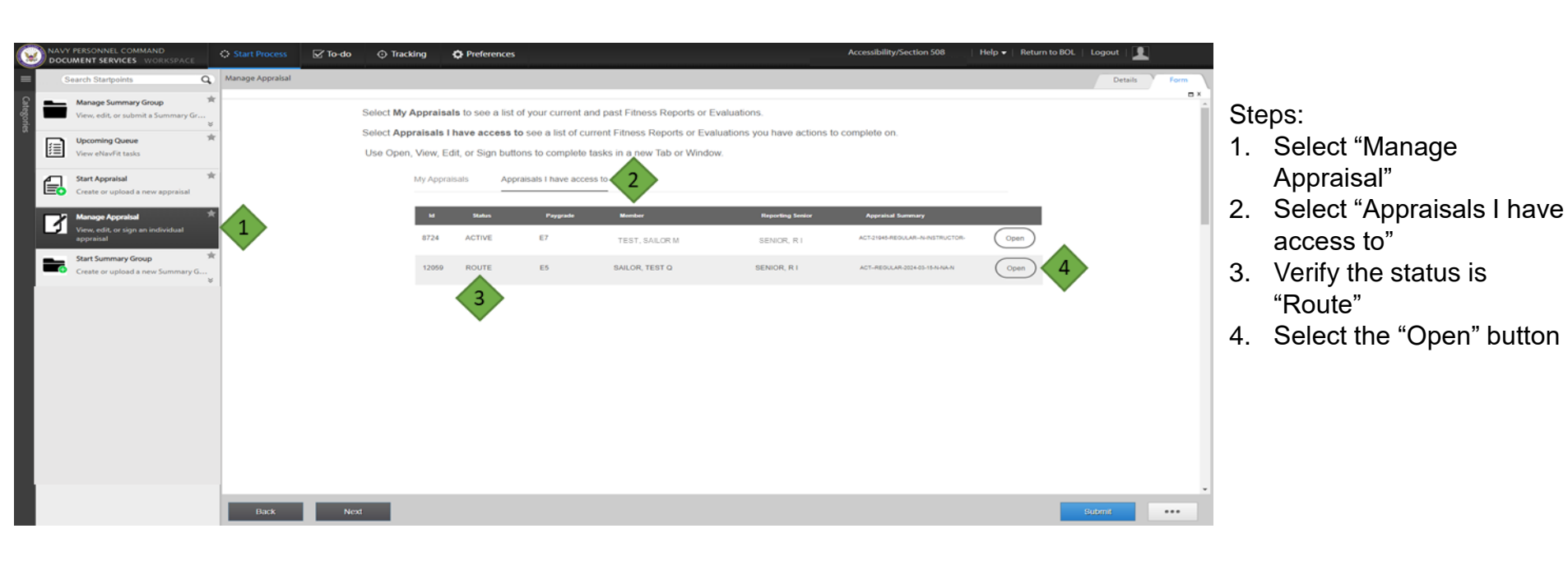

### Reviewer

NAVFIT Online Workflow 18

Complete Appraisal Review-Provide Input

Steps:

- 1. Select the tab you would like to work within
- 2. Select "Save" when your input is complete
- Select "View Report" to preview the appraisal (best practice)
- 4. Enter any comments you would like the following Reviewers to see regarding your inputs
- 5. Select the "Previous Reviewer" button to send it back to the previous reviewer or "Next Reviewer" (most common) to forward to the next reviewer

| 20- | YN2 SAILOR, TEST Q                   |                     |   |                | Route 🗸                     |                    |                        |   |
|-----|--------------------------------------|---------------------|---|----------------|-----------------------------|--------------------|------------------------|---|
| - [ | Member                               | Occasion for Report | 0 | Periodic       | Detachment of<br>Individual | Promotion/Frocking | Special                |   |
|     | Reporting Senior                     |                     |   | YES            | ONO                         | () NO              | NO                     |   |
|     | ✓ Report                             | Period of Report    |   | From           | То                          | 0                  |                        |   |
|     | Command/Dutles                       | (YYMMMDD)           |   |                | 24Mar15                     |                    |                        |   |
|     | Performance Traits<br>Comments/Quals | Not Observed Report |   |                |                             |                    |                        |   |
|     |                                      | () NO               |   |                |                             |                    |                        |   |
|     | Reviewers                            | Type of Report      |   | Regular        | Concurrent                  | Ops Cdr            |                        |   |
|     |                                      |                     |   | YES            | () NO                       | () NO              |                        |   |
|     |                                      | Mid-Term Counseling | 0 | Date Counseled | Counselor Name              |                    | Counseling Performance |   |
|     |                                      | renomance           |   |                |                             |                    | ~                      |   |
|     | Reviewer Comments                    |                     |   |                |                             |                    |                        | 0 |

NOTE: Each Reviewer will need to select "Next Reviewer" once their review is complete for the system to route it to the next Reviewer listed. When the last Reviewer selects "Next Reviewer" the system will automatically update the summary group status to "reviewed".

### Reporting Senior/Trusted Agent

Complete Appraisal Review-Best Practices

#### **Conduct Debriefs**

Once the summary group status automatically changes to "reviewed" it is time for the Reporting Senior to make any changes if they were not listed as a reviewer, and complete debriefs with the members.

Completing debriefs prior to placing the summary group in a "sign" status is highly recommended so any corrections needed can occur with minimal impact/rework to the other appraisals in the summary group. This prevents clearing of signatures when edits are made prior to the summary group being placed in a "sign" status.

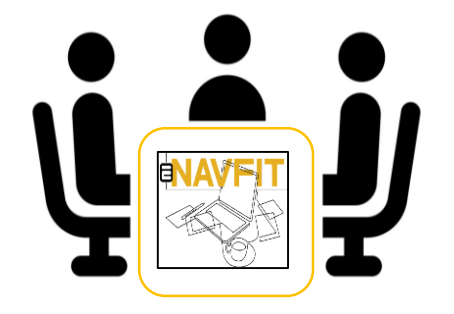

Start Signature Process-Best Practices

#### Shift Status to "Sign"

Shifting the summary group to "sign" starts the signature process in eNavFit.

#### **Apply Alternate Signatures**

If alternate signatures are required for the Sr. Rater, Rater, or Member, best practice is to apply these alternate signatures prior to the Reporting Senior signing the appraisal.

NOTE: If the Rater is TAD or on Leave, an alternate signature must be applied for both the Sr. Rater and Rater utilizing "NONE AVAILABLE" reason code.

#### Signature Process Order

- 1. Reporting Senior
- 2. Sr. Rater (enlisted reports only, if assigned)
- 3. Rater (enlisted reports only, if assigned)
- 4. Member
- 5. Regular Reporting Senior for Concurrent Reports (concurrent reports only, must be assigned on the reviewer tab and concurrent report toggle selected)

#### Active Route Reviewer Completed

**INAVEIT** Online Workflow 20

### ON O ALT SIG ON O ALT SIG ON O

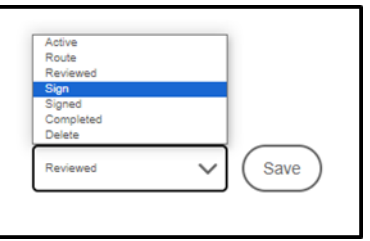

### **Reporting Senior/Trusted Agent**

Shift Summary Group Status to "Sign"

| Start Process To do O Tracking O Preferences                                                                                                    | AccessibilitySection 508                                                                                                    | Help      Return to BOL Logout                                                     | <b>1</b>                                                                                                    |                                                                                                    |                                                                                                   |
|----------------------------------------------------------------------------------------------------|----------------------------------------------------------------------------------------------------|------------------------------------------------------------------------------------|----------------------------------------------------------------------------------------------------|----------------------------------------------------------------------------------------------------|---------------------------------------------------------------------------------------------------|
| Search Starsports Q Manage Summary Group                                                                                                    |                                                                                                    |                                                                                    | Details Form                                                                                                    |                                                                                                    |                                                                                                   |
| Storage forward forward | ge hos<br>Same Samo Pepale Array Report<br>Ansand Samo Reported 1 (1 √ 1.0 1<br>X ↓<br>Samo Samo Reported 1 (1 √ 1.0 1)<br>X ↓                                                                                    | National Constants                                                                 | Would you like to up<br>Summary Group?<br>NOTE: This will chan<br>that status, all traits<br>'Not Selected' will be | date the status of all Me<br>ge the Summary Group :<br>will be locked and any Si<br>e set to 'NONE AVAILABI | embers to 'SIGN' in this<br>status to 'SIGN'. While in<br>enior Raters and Raters<br>LE'          |
| ES PENO                                                                                                    | Reporting Senior Summary Group Reviewer Temple<br>Name Personnel                                                                                                    | lates Reports                                                                      |                                                                                                    | 4                                                                                                    | ОК Cancel                                                                                         |
|                                                                                                    | SENIOR, REPORTING I                                                                                                    | ~                                                                                  | GS15                                                                                                    |                                                                                                    |                                                                                                   |
|                                                                                                    | Designator   Email                                                                                                    |                                                                                    | Title                                                                                                    | Θ                                                                                                    | Steps:                                                                                            |
|                                                                                                    | reporting is                                                                                                    | senior.clv@us.navy.mll                                                             | DIRECTOR                                                                                                    |                                                                                                    | 1 Select Manage Summary                                                                           |
|                                                                                                    | Unit Identification Code (UIC)  Phone Phone                                                                                                    |                                                                                    | Address                                                                                                    | 0                                                                                                    |                                                                                                   |
|                                                                                                    | 00000 000-000-00<br>ISIC Address<br>TEST 5525 543LOR MAY TEST, TH<br>55555-005                                                                                                    | 456                                                                                | 127 IEST STREET, TEST, TH 55555<br>reportingsenior.clugus.navy.mll<br>555-555-5555                                  |                                                                                                    | <ol> <li>Group</li> <li>Select Open</li> <li>Select "Sign" in the summary group status</li> </ol> |
| Download                                                                                                    | Dual-Hatted<br>No<br>A 'Jual-Mathed officer' is defined as a Flag Officer<br>specificary identified on the SNUL, with two or<br>more separate equations (as exposed to<br>having one command with multiple UICs.) | In Senior Role<br>Nedge Date Av<br>Average<br>Reveal<br>Reveal<br>Reveal<br>Reveal | cknowledged 2024-06-06718.28.13Z                                                                                    |                                                                                                    | dropdown<br>4. Select "OK" in the pop-up                                                          |

Apply Alternate Signatures (if needed)

| Static Process Statics Contractor O Preferences                                             | kcen                         | nabalite/Section 508 Help + Return to BOL Logout                                         |                                       |
|---------------------------------------------------------------------------------------------|------------------------------|------------------------------------------------------------------------------------------|---------------------------------------|
| Search Starborn Q Manage Gammary Group                                                      |                              | Details 7 Ferrer                                                                         |                                       |
| Acher Submood A                                                                             | Snowledge Role               |                                                                                          | 1                                     |
| Upconing Gumer *                                                                            | Italus Baseling Paggada      | Annuar Experim Action                                                                    |                                       |
| Start Appealaal *<br>Create or optical a new appealaal eres as PAPADOC 24                   | are second sciol sports in V | nie ( <u>Com</u> 2                                                                       |                                       |
| Menoge Appendial *                                                                          |                              |                                                                                          |                                       |
| Start Sensery Group * Start Sensery Store Starting * NPC Document Services Works: * SG Task | ( <b>x</b> ) +               |                                                                                          |                                       |
| ⇒ α (u                                                                                      |                              |                                                                                          |                                       |
|                                                                                             | Name<br>E5 PERIODIC 24MAR15  | 50.Average Sig Feldeente Progressing Promotalite Maat<br>5.00 0 0 0 0                    | Prende Early Provide Max EP-MP Max EP |
|                                                                                             | Reporting Senior Summary     | y George Reviewer Templates Reports                                                      |                                       |
|                                                                                             | Validate Reports             |                                                                                          |                                       |
|                                                                                             | Details Name                 | Provident Fac: Average 22 24 35 36 37                                                    | 34 34 Sedan Kreetsi                   |
|                                                                                             |                              | sylmma ∨ 18 5∨ 5∨ 5∨ 5∨ 5∨                                                               | 5 × 5 × 5 × 1                         |
|                                                                                             | Member Memi                  | Der I have seen this report, been appraised of my performa                               | nce, and understand my right to make  |
|                                                                                             | Report                       | I intend to submit a statement I do not intend                                           | d to submit a statement               |
|                                                                                             | Command/Duties               | Signature Override                                                                       | ALT SIG                               |
|                                                                                             | Recommendation               | 7                                                                                        | <b>C</b> 6                            |
|                                                                                             | Comments/Quals Rater         | CERTIFIED COPY PROVIDED<br>MEMBER REFUSED TO SIGN<br>TRANSFERRED - NO RESPONSE TO TRACER | ALT SIG                               |
|                                                                                             | Reviewers                    | SEPARATED<br>INCARCERATED                                                                |                                       |
|                                                                                             | 5 Signatures Senic           | or Rater Signature Override                                                              | ALT SIG                               |
|                                                                                             |                              | NONE AVAILABLE                                                                           |                                       |
|                                                                                             | Repo                         | rting Senior Date Signed Name                                                            |                                       |
|                                                                                             |                              | ULU SEVOR REPORTING                                                                      | 0                                     |
|                                                                                             |                              | Surray fine fore                                                                         |                                       |
|                                                                                             | (Download)                   | - Sep                                                                                    | V Save 8                              |
|                                                                                             |                              |                                                                                          | •                                     |

NAVEIT Online Workflow 22

Steps:

- 1. Select Manage Summary Group
- 2. Select Open
- 3. Select "Reports"
- 4. Select the "show/hide" toggle next to a member needing alternate signatures applied
- 5. Select "Signatures" tab
- 6. Select the "ALT SIG" toggle to "ON"
- 7. Select the a "Reason Code" in the "Signature Override dropdown; Repeat steps 3 and 4 as needed
- 8. Select "Save"

NOTE: Summary Group Status must be "Sign" and Alternate Signatures applied prior to Reporting Senior's signature.

### **Reporting Senior**

### Apply Signature

| Document services workshare O Shuff Process | io O Tracking O Pheteronicus Accessibility/Section 508 Help+ Return to DOL Logout 1                                                                                                    | 🔯 NPC Document Services Work: X 📓 SS Task X 📓 Appresian Task X +                                               |
|---------------------------------------------|----------------------------------------------------------------------------------------------------|----------------------------------------------------------------------------------------------------|
| taavch Itaripotes Q. Manage Summary Group   | Death                                                                                                    | - <sup>1</sup> τ σ π                                                                                           |
| View with we salest a Summary<br>Group      | Adhe Subinition Accounted by Tute                                                                                                    | no hupot toto                                                                                                  |
| University Games *                          | ta Anno Mala Manafilia Program Annos Anton                                                                                                    | Member I have seen this report, been appraised of my performance, and understand my right to make a statement. |
| Counte or suptrained *                      | ana strakoczawara krewał szłoścejowaji si 🗸 tój i                                                                                                    | Reporting Senior O 1 intend to submit a statement O 1 do not intend to submit a statement                      |
| Manage Appraisal *                          |                                                                                                    | Report I certify this is an electronic signature and submitting constitutes a                                  |
| < → α (Ξ                                    |                                                                                                    | CommandDuties                                                                                                  |
|                                             | Nation         SElf-lenge         Segments         Fragments         Bart Frames         Ket Frames         Ket Frames <td>Performance Trais Rifer</td> | Performance Trais Rifer                                                                                        |
|                                             | Reporting Sensor Summary Grage Reviewer Templates Reports                                                                                                    | Connerts/Duals                                                                                                 |
|                                             | (Validatio Reports)                                                                                                    | Reviewers Settor Hater Verlage                                                                                 |
|                                             | Sande Ruma Provedia film Annapo 22 34 38 33 38 39 30466 (Small)                                                                                                    | 0 Stratices Neconing Senser (Sign) 7 Date Signed Name                                                          |
|                                             | 4                                                                                                    | Isour Aprotection                                                                                              |
|                                             | Name Rate Enlisted Worker-Qualification<br>SALOR, TEST Q YN2 SW                                                                                                    | (Wew Report) (Dounload) (Product Indexes) (Institutions) (Voldate Form) (Color) (Save)                         |
|                                             | Report CommandDuties Email Duty Code Unit Identification Code (UIC)                                                                                                    |                                                                                                    |
|                                             | test q saleo@us.navy.ml ACT 55555<br>Recommendation                                                                                                    | Steps:                                                                                                    |
|                                             | Ship         PrimoStatus         DateReported           Commente/Guals         USS TEST         REGULAR         23/ae03                                                                                                    | 1. Select Manage Summary Group                                                                                 |
|                                             | Reviewen Physical Readiness Biller                                                                                                    | 2. Select Open                                                                                                 |
|                                             | Signatures Open 5 or Report Doverlaad                                                                                                    | 3. Select "Reports"                                                                                            |
|                                             | Surray Ona bins                                                                                                    | 4. Select the "show/hide" toggle next to a member needing a                                                    |
|                                             | (Doeritad) Sare                                                                                                    | signature applied                                                                                              |
|                                             |                                                                                                    | 5 Select the "Open" button: a new browser window opens                                                         |
|                                             |                                                                                                    |                                                                                                    |

- 6. Select "Signatures" tab
- 7. Select "Sign" button in the Reporting Senior signature block
- 8. Select "OK" in the pop-up and allow the system to save/refresh to apply signature

### Senior Rater/Rater

### Apply Signature

| Contracting O Start Process Contracting O Prefer                                                                                                    | ences                                                                                                    | Accessibility/Section 508                                                                                                    | lelp 🗸   Return to BOL   Logout |                                                                                            |           |
|----------------------------------------------------------------------------------------------------|----------------------------------------------------------------------------------------------------|----------------------------------------------------------------------------------------------------|---------------------------------|--------------------------------------------------------------------------------------------|-----------|
| Generch Stargoints Q Manage Appraisat                                                                                                    |                                                                                                    |                                                                                                    | Dett                            | the Form                                                                                   |           |
| View, add, or submit a Summary Group Select My Appraisals to see                                                                                                    | a list of your current and past Fitness Reports or Evaluations.                                                             |                                                                                                    |                                 |                                                                                            |           |
| Departing Queue     The Article Solid Comparison Solid Comparison Sol | cess to see a list of current Fitness Reports or Evaluations you hav<br>in buttons to complete tasks in a new Tab or Window | e actions to complete on.                                                                                                    |                                 |                                                                                            |           |
| Start Approach * My Approximity Construer in professional                                                                                                    | Appraisals I have access to 2                                                                                               |                                                                                                    |                                 |                                                                                            |           |
| Manage Appendix * 1                                                                                                    | ES SALOR TEST Q SENIOR                                                                                                    | Approval Reported Second Secon | Openi 2                         |                                                                                            |           |
| Start Summary George W<br>Create in: softwart is not:: Summary G                                                                                                    |                                                                                                    |                                                                                                    |                                 | I certify this is an electronic signature and submitting const                             | titutes a |
|                                                                                                    | ✓ S NPC Document Services Works ×                                                                                           | Appraisel Task X +                                                                                                    |                                 | legal signature.                                                                           |           |
|                                                                                                    | ← → ♂ (1)                                                                                                    |                                                                                                    |                                 |                                                                                            | <u> </u>  |
|                                                                                                    |                                                                                                    | YIC BAUCH, TEST G                                                                                                    |                                 |                                                                                            | Cancel    |
|                                                                                                    |                                                                                                    | Mensbor                                                                                                    | Member I have se                | en this report, been appraised of my performance, and understand my right to make a stater | ment.     |
|                                                                                                    |                                                                                                    | Reporting Senior                                                                                                    | O 1 inte                        | nd to submit a statement 🔅 i do not intend to submit a statement                           |           |
|                                                                                                    |                                                                                                    | Report                                                                                                    |                                 | Date Signed Name                                                                           |           |
| thick Next                                                                                                    |                                                                                                    | Command/Duties                                                                                                    |                                 |                                                                                            |           |
|                                                                                                    |                                                                                                    | Performance Traits                                                                                                    | Rater Sign                      | 5 Date Signed Name                                                                         |           |
|                                                                                                    |                                                                                                    | Comments/Datals                                                                                                    |                                 | RATER, TUET R                                                                              |           |
| eps:                                                                                                    |                                                                                                    | Benjamera                                                                                                    | Senior Rater Signature          | e Override                                                                                 |           |
| Select "Manage Appraisals"                                                                                                    |                                                                                                    |                                                                                                    | NONE A                          | WALABLE V                                                                                  |           |
|                                                                                                    |                                                                                                    | 4                                                                                                    | Reporting Senior Signed         | Date Signed Name                                                                           |           |
| Select "Appraisals I have access to"                                                                                                    |                                                                                                    |                                                                                                    |                                 | 24Jun 10                                                                                   |           |
| Select "Open"; a new browser window o                                                                                                    | pens                                                                                                    |                                                                                                    |                                 |                                                                                            |           |
| Salaat "Signaturaa" tab                                                                                                    | ·                                                                                                    | (New Hepon) (Downli                                                                                                    |                                 | (Waddie Form)                                                                              |           |

- 4. Select "Signatures" tab
- 5. Select "Sign" button in the Senior Rater/Rater signature block
- 6. Select "OK" in the pop-up and allow the system to save/refresh to apply signature

NOTE: Do <u>NOT</u> select "Save" when signing or click "Sign" twice. Allow system to save/refresh automatically.

### Member

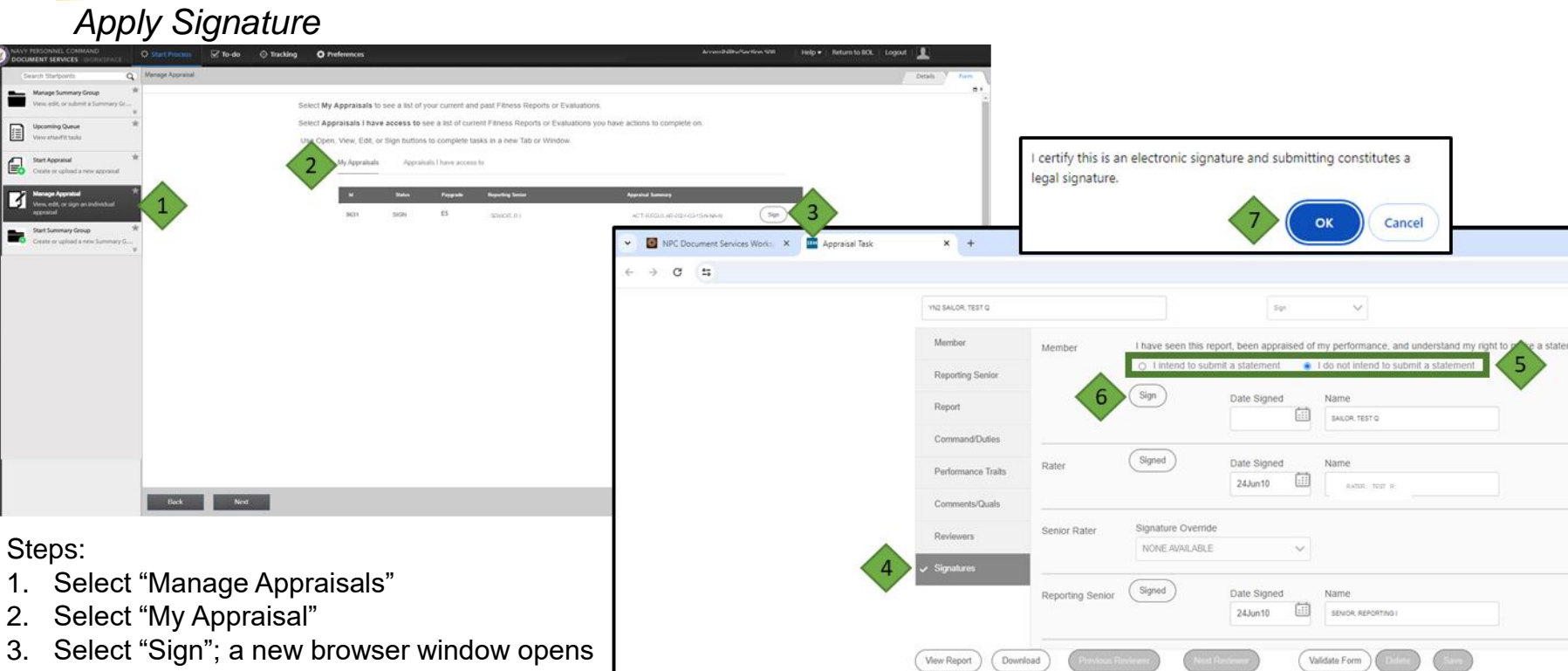

- 4. Select "Signatures" tab
- 5. Select statement submission indication
- 6. Select "Sign" button in the Member signature block
- 7. Select "OK" in the pop-up and allow the system to save/refresh to apply signature

NOTE: Do <u>NOT</u> select "Save" when signing or click "Sign" twice. Allow system to save/refresh automatically.

### **Reporting Senior/Trusted Agent**

### Submit Summary Group

| Count Stargore                                                                                                    | Active Submitted Acknowledge Role                                                                                                    |                                                    | Details Form | Summary group status was undated by the system to: Completed                                            |
|----------------------------------------------------------------------------------------------------|----------------------------------------------------------------------------------------------------|----------------------------------------------------|--------------|----------------------------------------------------------------------------------------------------|
| Grino 4                                                                                                    |                                                                                                    |                                                    |              | Summary group status was updated by the system to. Completed                                            |
|                                                                                                    | M Name Make Pepering<br>Jones                                                                                                    | Paggade Average Reports Addan                      |              | Please save.                                                                                            |
| Start Appraisal     Control or reprode a new appraisal     Manage Appraisal     Manage Appraisal     With approximation and approximation and approximation and approximation and approximately approximately a | 806 81704005344445 544 850054487017403                                                                                                    | 11 V 8.00 1 (Opin) 3                               | .            | 4 ОК                                                                                                    |
| ← → ♂ (#)<br>Name                                                                                                    | Sil Annage Sig Protones Programity Ps                                                                                                    | onstalle Mar Pronos Eally Prende Mas 17-149 Mar 17 |              | NOTE: If all signatures have been applied and                                                           |
| ES PERIODIC 2                                                                                                    | 244AR19 5.00 0 0<br>podrog Senior Summary Group: Reviewer Templates Reports                                                                                                    |                                                    |              | summary group passes validation, the summary group<br>will automatically change to "completed".         |
| Please c                                                                                                    | confirm submission to PERS for processing?                                                                                                    | Grade                                              |              | Steps:                                                                                                  |
|                                                                                                    | 7 ок                                                                                                    | Cancel                                             |              | <ol> <li>Select "Manage Summary Group"</li> <li>Select/ verify the "Active" tab is displayed</li> </ol> |
|                                                                                                    |                                                                                                    | TN 33355<br>(kus, navy, mil                        |              | 3. Select the "Open" button; opens new browser window (see note above)                                  |
| 154C<br>75<br>55                                                                                                    | IC Address                                                                                                    |                                                    |              | 4. Select "OK" in the pop-up                                                                            |
| Dua                                                                                                    | NO Reporting Senior Role                                                                                                    | Date Acknowledged 2004.04.04718.28-132             |              | <ol><li>Select the "Save" button and allow system<br/>to save/refresh</li></ol>                         |
| A 'd<br>spor<br>moo<br>hani                                                                                                    | Stuck-hatted officer' is defined as a Flag Officer<br>cellicarly identified on the SNDL with two or<br>en separate cegnicitations (as opposed to<br>ving one command with multiple UICs.) | 2021001020                                         |              | <ol> <li>Select "Submit to PERS" button</li> </ol>                                                      |
| (Download)                                                                                                    | Submit to PERS 6                                                                                                    | mer Ona baus<br>manad                              |              | <ol><li>Select "OK" in the pop-up and allow<br/>system to save/refresh</li></ol>                        |

NOTE: Verify Summary Group has moved to the "Submitted" tab under Manage Summary Group once system saves/refreshes in Step 7.

#### NAVFIT Online Workflow 27

Retain Copy of Summary Letter

Steps:

- 1. Select "Manage Summary Group"
- 2. Select "Submitted" tab
- 3. Select the "Summary Letter" button
- Select desired file location in "Save-As" window
- 5. Select "Save"

NOTE: Once Summary Letter is saved, the date shown on the Summary Letter will be the date that the file is opened vs. the date the summary group was submitted in eNavFit.

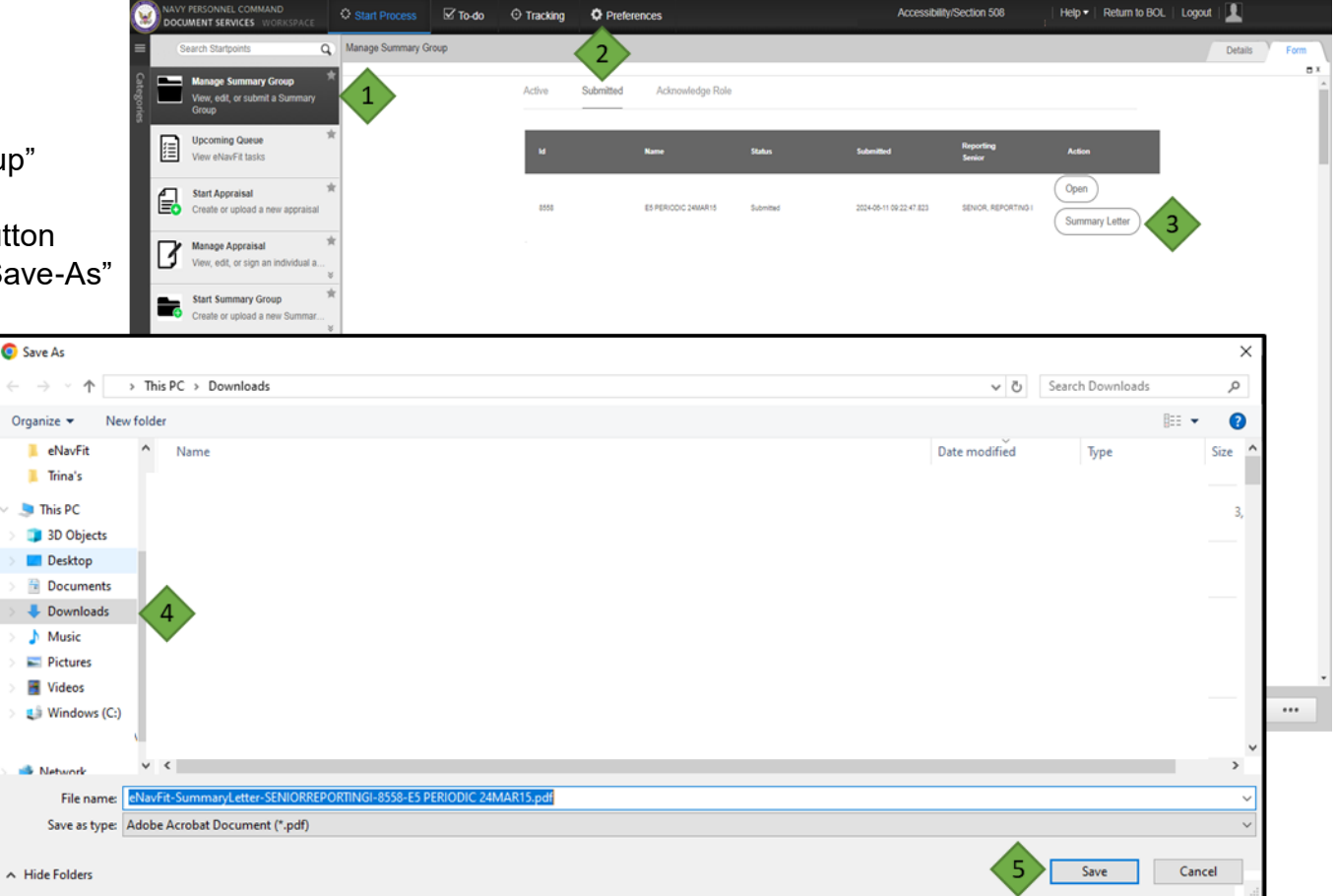

#### NAVFIT Online Workflow 28

#### Retain Copy of Appraisals

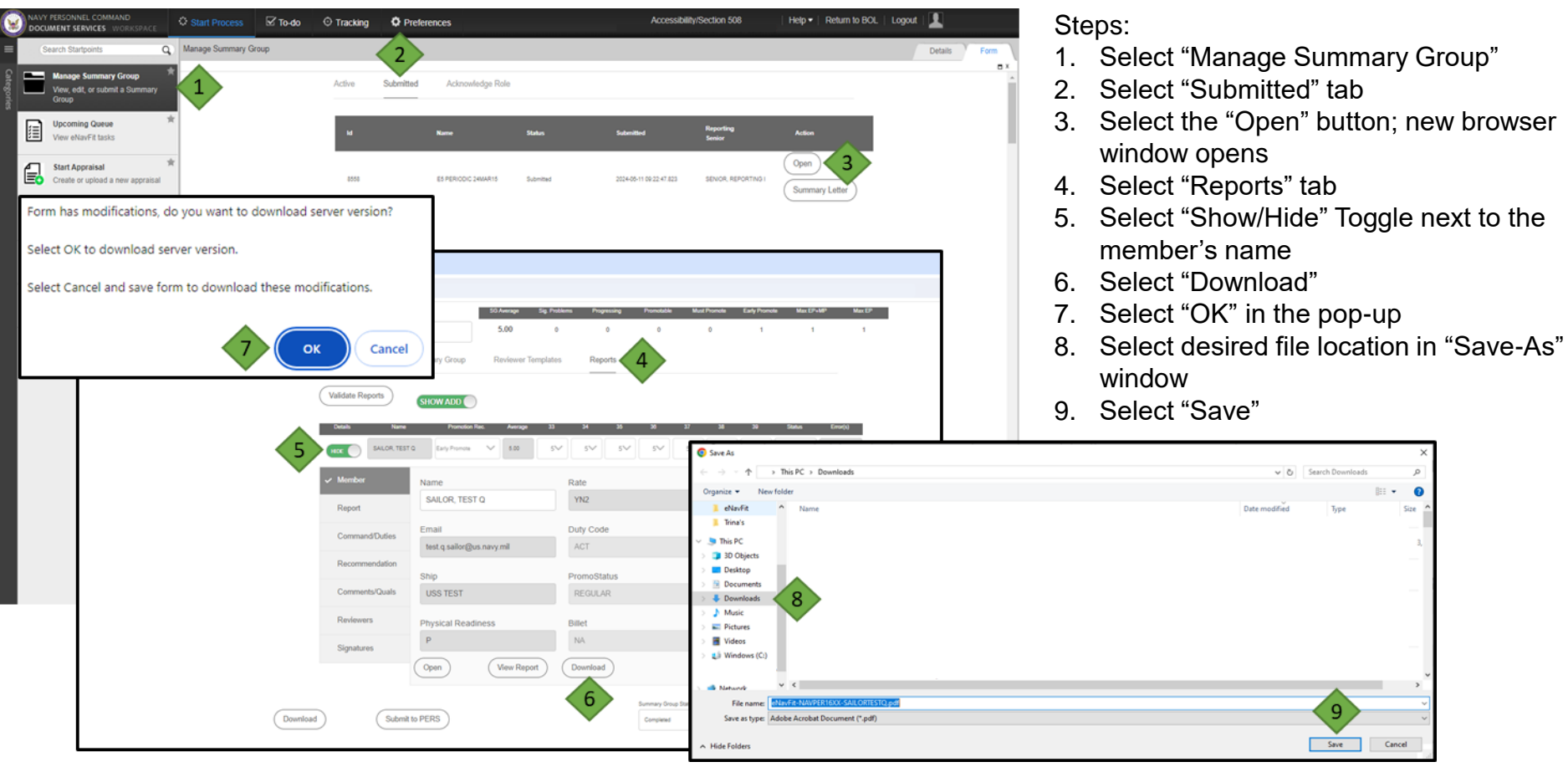

### **Reporting Senior/Member**

Check Status of Submitted Appraisal

|                                                                                                    | and the second second s |                                                                                                    |                                                                                                    |                                                                                                   |
|----------------------------------------------------------------------------------------------------|----------------------------------------------------------------------------------------------------|----------------------------------------------------------------------------------------------------|----------------------------------------------------------------------------------------------------|---------------------------------------------------------------------------------------------------|
| Tor help call 1 400 (951 NWV) Thereau Of Navad Personeed Onlive                                                                                                    | Application List] [Update Info] [EAG1 Privace                                                                                                    | (Policy) (See Out                                                                                                    | Card Copped in: UMX2024 II 10 32 June                                                                                                    |                                                                                                   |
| • saite star.<br>• Saite star.<br>• Holy cheat Ernal                                                                                                    | 1                                                                                                    | DCL Application Menu<br>Advancements/Selection Boards<br>Application (FORMAN) Strates<br>COLMITERFECT A Report<br>COLMITERFECT A Report<br>COLMITERFECT<br>COLMITERFECT<br>COLMITERF | ngel at a menu<br>shaf that                                                                                                    |                                                                                                   |
| Cock being to include the nod confliction to the provide of the provide of the pr                                                                                                    | an tre vite                                                                                                    | DL Continu<br>Data Continu<br>Data Continu<br>Data Continu<br>Data Continu<br>Data Continu<br>Data Continu<br>Data Continu                                                                                                    | uity and Cumulative Average (CCA) Reporting                                                                                                    | Logout                                                                                            |
| REPORT<br>Samet and Friedram                                                                                                    |                                                                                                    | New Reports     New Year     Click on the link of the report you w     New Year     Reports     System                                                                                                    | ish to view.                                                                                                    |                                                                                                   |
| Life is worth Wring<br>South and the<br>provided and the<br>Provided and the<br>BISS Splice<br>COCCED<br>COCCED<br>C |                                                                                                    | <ul> <li>Individual Continuity:</li> <li>Performance Evaluation Consistence</li> <li>If rejected, please print</li> <li>Status Codes and Err<br/>more information.</li> <li>Reporting Senior's Performance</li> <li>Reporting Senior's Cumulation</li> </ul>                                                                                                    | ttinuity Report<br>It your Continuity page and go to your admin office for assis<br>or Codes will appear in this report's Status column. See the<br>nce Evaluation Submission Report<br>ve Average Report                  | stance.<br>⊧report's Help menu for                                                                |
| Steps:                                                                                                    | FOR OFFICIAL USE ONLY - PRIVACY SENSITIVE. Any misuse or unauthorized disci                                                                                                    | Reporting Issues                                                                                                    |                                                                                                    |                                                                                                   |
| <ol> <li>Select "CCA/FITREP/EVAL I<br/>from BOL Application Menu</li> <li>Select "Performance Evalua<br/>Continuity Report link (Meml<br/>Reporting Senior's Performa<br/>Evaluation Submission Report<br/>Seniors)</li> </ol>                                                                                                    | Reports" link<br>tion<br>bers) or<br>ance<br>ort (Reporting                                                                                                    | If you are a uniformed service mem<br>1996 who does not have an Individe<br>PERS-32 for assistance.     If you are a reporting senior and you<br>Evaluations Branch, Pers-32 in the<br>Pers-32 Contact Information     If you have any issues accessing you<br>desk at DSN 882-4881, 882-4882, in<br>FAQ     Erequently Asked Questions                                                                                                    | ber, E5 or above, who has received an evaluation or fitness<br>Jal Continuity Report link, then contact the Performance Ev<br>u do not have links in the Reporting Senior section, then co<br>contact information section. | s report after 1 January<br>aluations Branch,<br>intact the Performance<br>S-32, customer service |
| NOTE: EE and above appreciaely                                                                                                    | only Chook                                                                                                    | BOL                                                                                                    | 6/11/2024                                                                                                    | Logout                                                                                            |
| OMPF for E4 and below submis                                                                                                    | sions.                                                                                                    |                                                                                                    |                                                                                                    |                                                                                                   |

### eNavFit Resources

For other eNavFit resources and eNavFit Team contact information, please visit the eNavFit webpage here: <u>https://www.mynavyhr.navy.mil/Career-Management/Performance-Evaluation/eNAVFIT/</u> or scan the QR Code below.

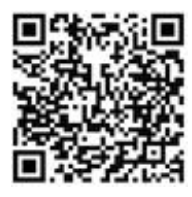

| eNavFit Tips, Tricks, and Best Practices<br>(antiquest Violater 201)                                                                                                    |  |  |  |  |  |
|----------------------------------------------------------------------------------------------------|--|--|--|--|--|
| This list is your go to source for Eps, Vicks, and best practices while using alka/Fit,<br>exclusion VC/R best practices is always wetcome fourmer your clean to our team<br>is MVCC email factor to <u>anistrocompany on the source is name</u> or team, please<br>value the subject 'Wan/Fit Technicat: Best Practice Recommendation'. Thank you' |  |  |  |  |  |
| Were alterging the below steps, EMSURE MO CHE in your command is accessing the<br>ummary group of Monand Edge of Internet Explorer. These Interacts are incompatible an<br>MO and will campit the summary group. Crimina, Findlax, or Earlier are comparation browsers.                                                                             |  |  |  |  |  |
| <ol> <li>What is the best way to complete an EVAL FUTREP using all of it in the online<br/>mode of operation?</li> </ol>                                                                                                    |  |  |  |  |  |
| a. Best Practices for Individual Members                                                                                                    |  |  |  |  |  |
| <ol> <li>Best Practices for Reviewers</li> </ol>                                                                                                    |  |  |  |  |  |
| <ol> <li>Best Practices for Reporting Seriors and Trusted Agents</li> </ol>                                                                                                    |  |  |  |  |  |
| <ol> <li>Linces Lacknowledged my role as a reporting serier (RS) and assigned a<br/>traded agent (RAL = RNY CANY 1 &amp; FOURCE)</li> </ol>                                                                                                    |  |  |  |  |  |
| <ol> <li>Lost an 'sighter report' error - what do 1 do?</li> </ol>                                                                                                    |  |  |  |  |  |
| <ol> <li>How to, defense an approximal from a summary prove (352).</li> </ol>                                                                                                    |  |  |  |  |  |
| <ol> <li>Senigratic Net Midching Summary Group Designatic" error when member is<br/>attempting to start, approach</li> </ol>                                                                                                    |  |  |  |  |  |
| <ol> <li>Why car't Light my report?</li> </ol>                                                                                                    |  |  |  |  |  |
| <ol> <li>Lan a Reporting Series and Leep peting an error. Theoreting Series not<br/>authorized for the parameter.</li> </ol>                                                                                                    |  |  |  |  |  |
| 8 Why does my summary group any "Submitting" and not "Submitted"?                                                                                                    |  |  |  |  |  |
| 8 What should I do if my submitted reports arere rejected?                                                                                                    |  |  |  |  |  |
| 95. What should I do if I receive a "Reporting Serior Not Found" error?                                                                                                    |  |  |  |  |  |
| <ol> <li>How should Laddress reports that cannot be signed by series raters, raters ar<br/>members?</li> </ol>                                                                                                    |  |  |  |  |  |
| <ol> <li>As a traded agent. Lonstell a summary group, but my reporting serior cannot<br/>see 1.</li> </ol>                                                                                                    |  |  |  |  |  |
| <ol> <li>Learned field a member of my summary group in effect if has an inactive BCC,<br/>account - what do 1 do?</li> </ol>                                                                                                    |  |  |  |  |  |
| 14. How do Lonal the summary group to NPC?                                                                                                    |  |  |  |  |  |
|                                                                                                    |  |  |  |  |  |
|                                                                                                    |  |  |  |  |  |

Tips, Tricks, & Best Practices

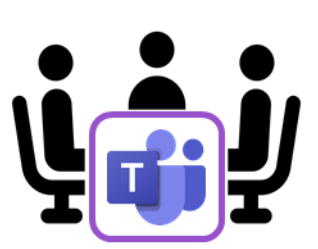

eNavFit Teams Channel

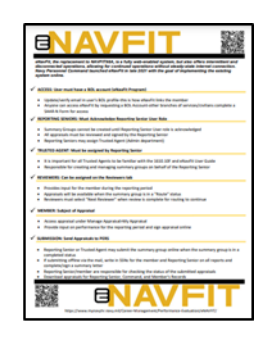

Hand-outs